aruku&団体参加マニュアル 目次

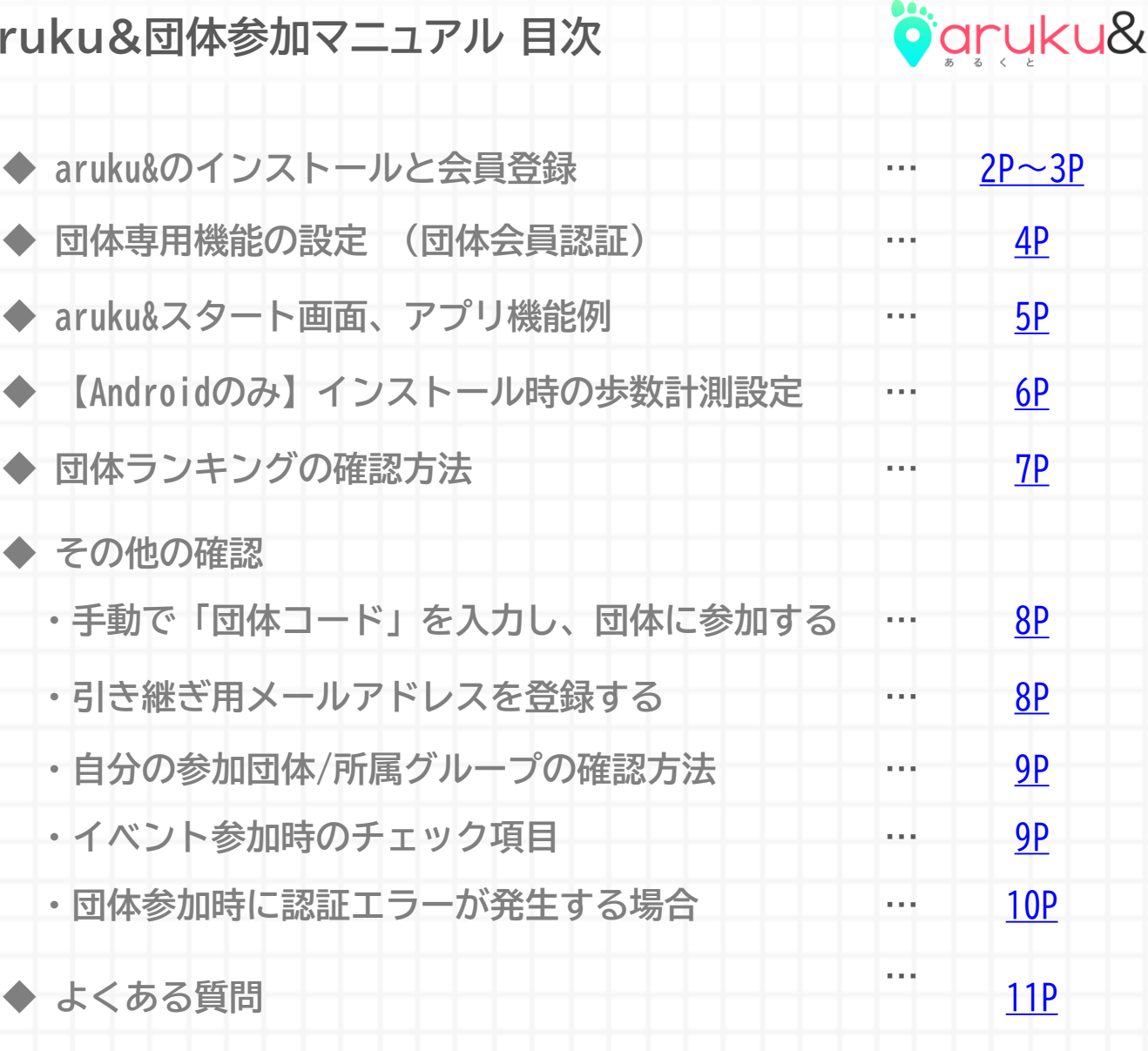

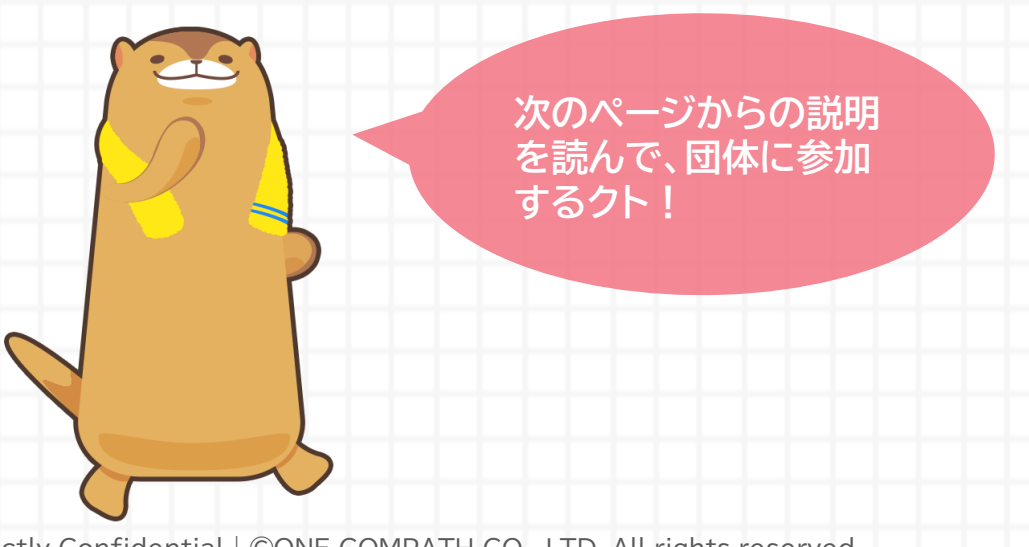

# 以下の団体参加専用QRコードを読み取る。

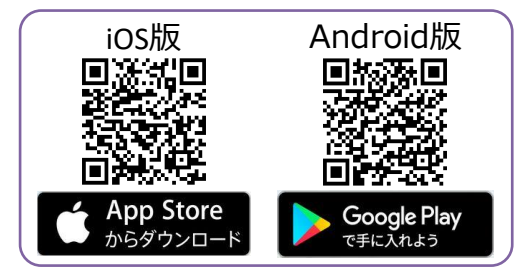

※対応しているOSやデバイスのバージョンについては、 WEBサイト(https://www.arukuto.jp/)をご確認ください。 ※対応OSバージョンであっても、一部対応していない機種があります。
※QRコードは(株)デンソーウェーブの商標です。

### 団体名 [アルプス電気健康保険組合]

#### 団体コード [alpskenpo1]

※「QRコード」は株式会社デンソーウェーブ様の登録商標です。

※団体コードが入力された状態でaruku&がインストール(または起動)ができるQRコードです。
 ※QRコードが読み取れない場合は、ブラウザのJavaScript設定をONにしてください。

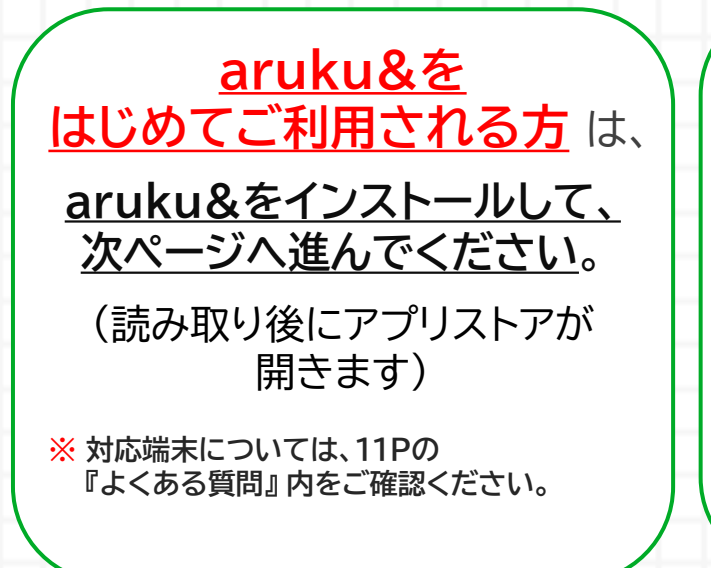

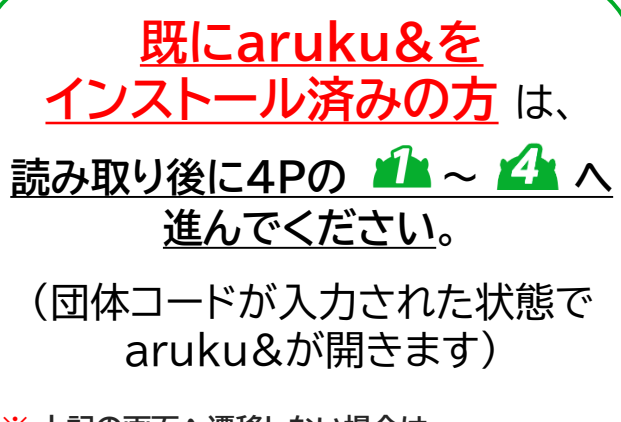

oʻaryku&

※ 上記の画面へ遷移しない場合は、 8ページの『手動で団体コードを入力 し、団体に参加する』をご確認ください。

2ページ

# aruku&のインストールと会員登録

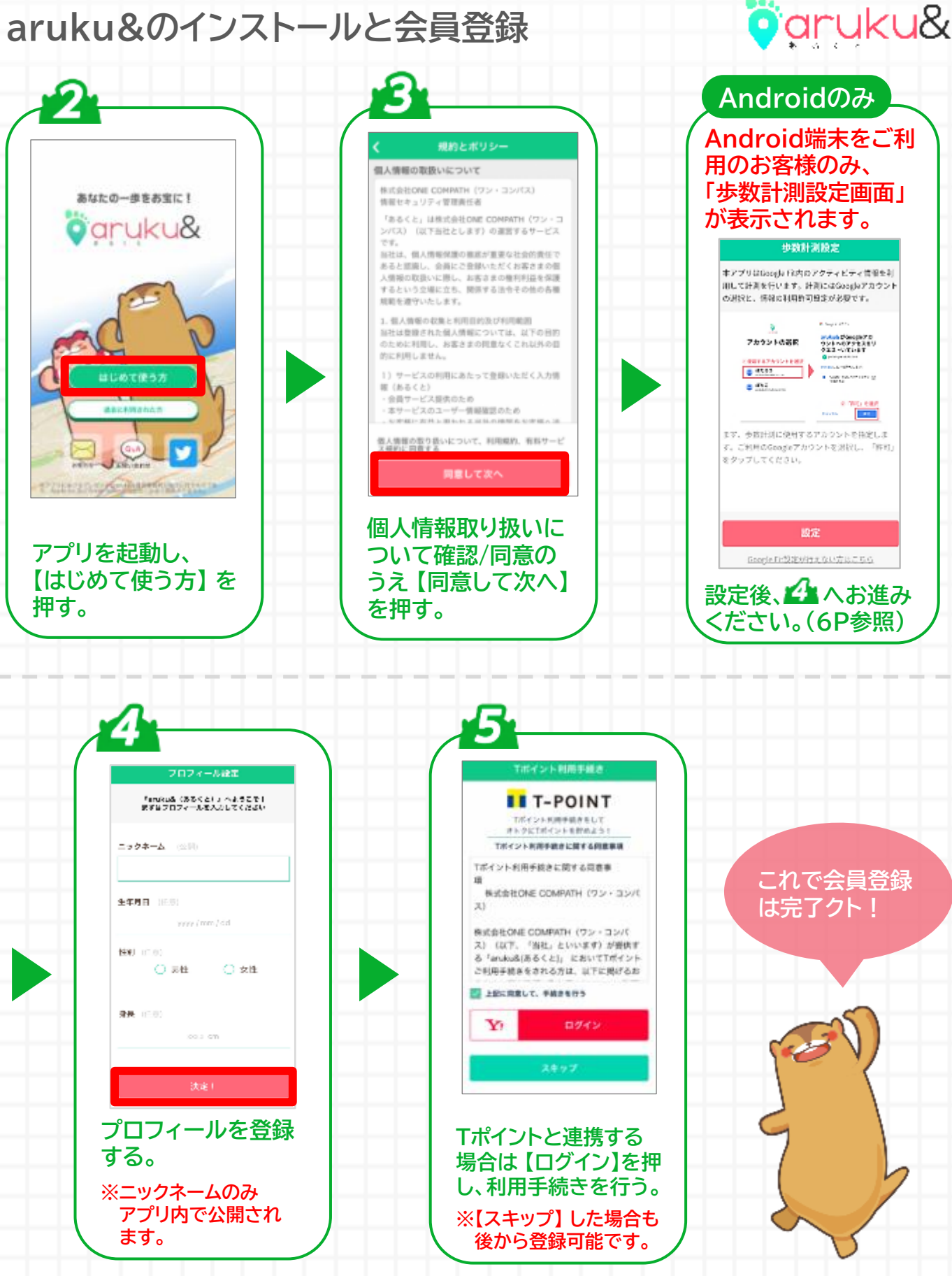

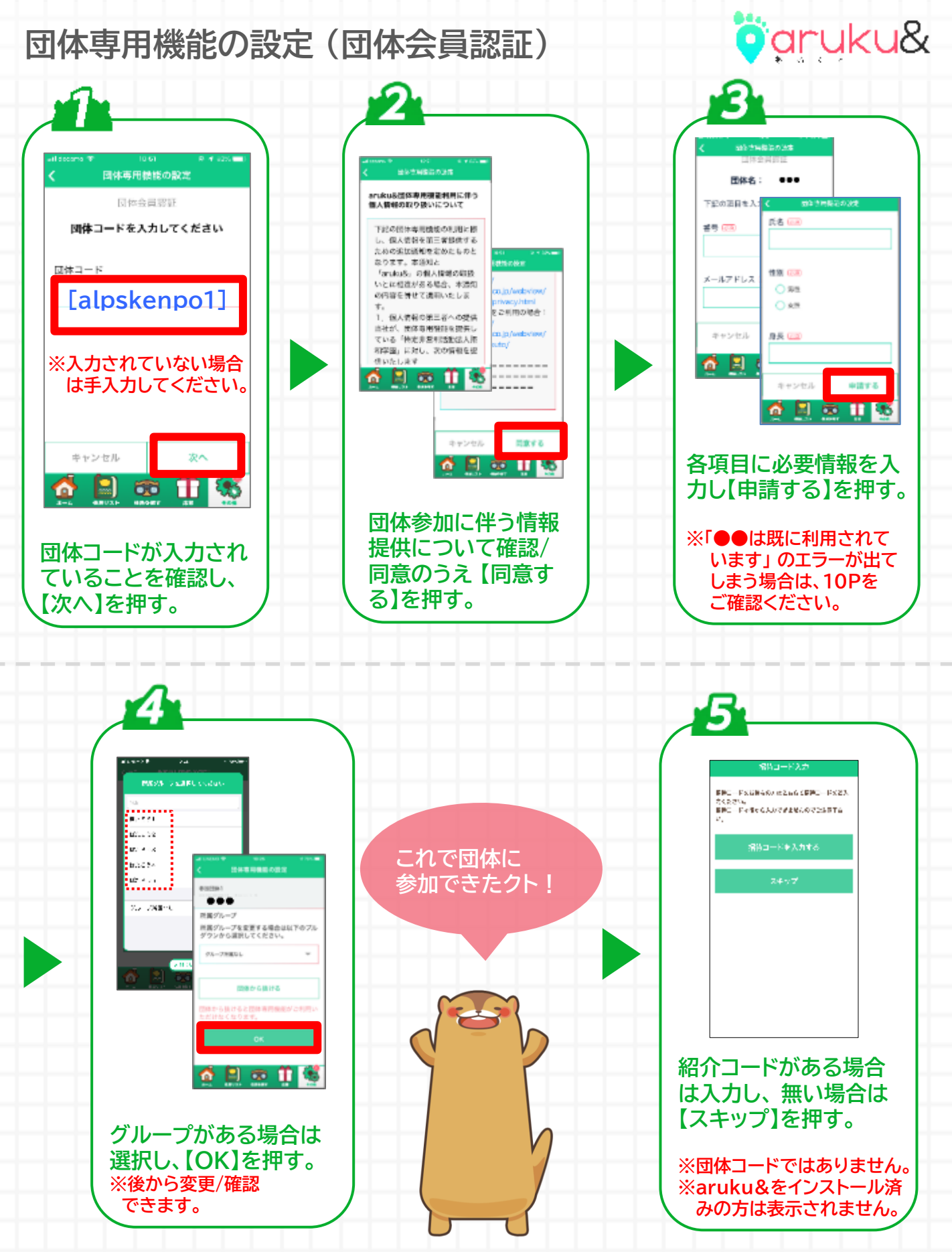

aruku&の使い方を確認して、スタート!

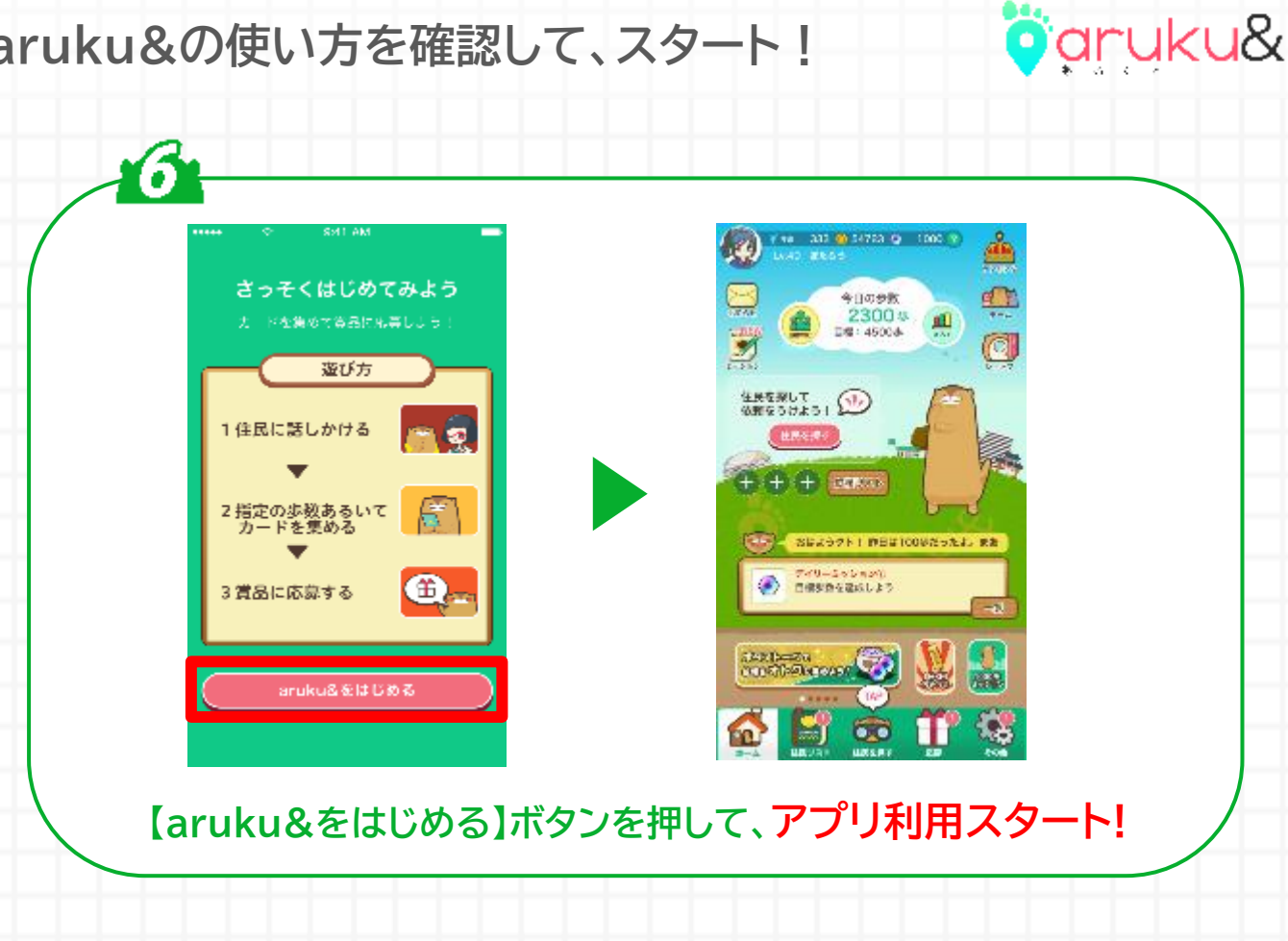

## ウォーキングアプリ 「aruku&(あるくと)」の機能例

| 機能1 | <b>きろく</b><br>毎日の歩数、体重の管理ができます。 ※ <mark>体重は任意入力</mark>     |
|-----|------------------------------------------------------------|
| 機能2 | <b>ランキング機能</b><br>歩数やウォーキングポイントによるランキングが確認できます。            |
| 機能3 | <b>ミッション機能</b><br>様々なミッションをクリアすると応募カードが獲得でき、<br>賞品に応募できます。 |
| 機能4 | 依頼機能<br>住民(キャラクター)からの依頼を達成すると、<br>抽選で様々な特典がもらえます。          |

5ページ

# 【Androidのみ】インストール時の歩数計測設定

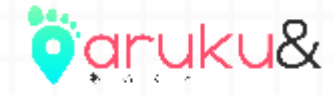

6ページ

※ 歩数の計測方法は初回設定後も変更可能です。詳細は こちら をご確認ください。

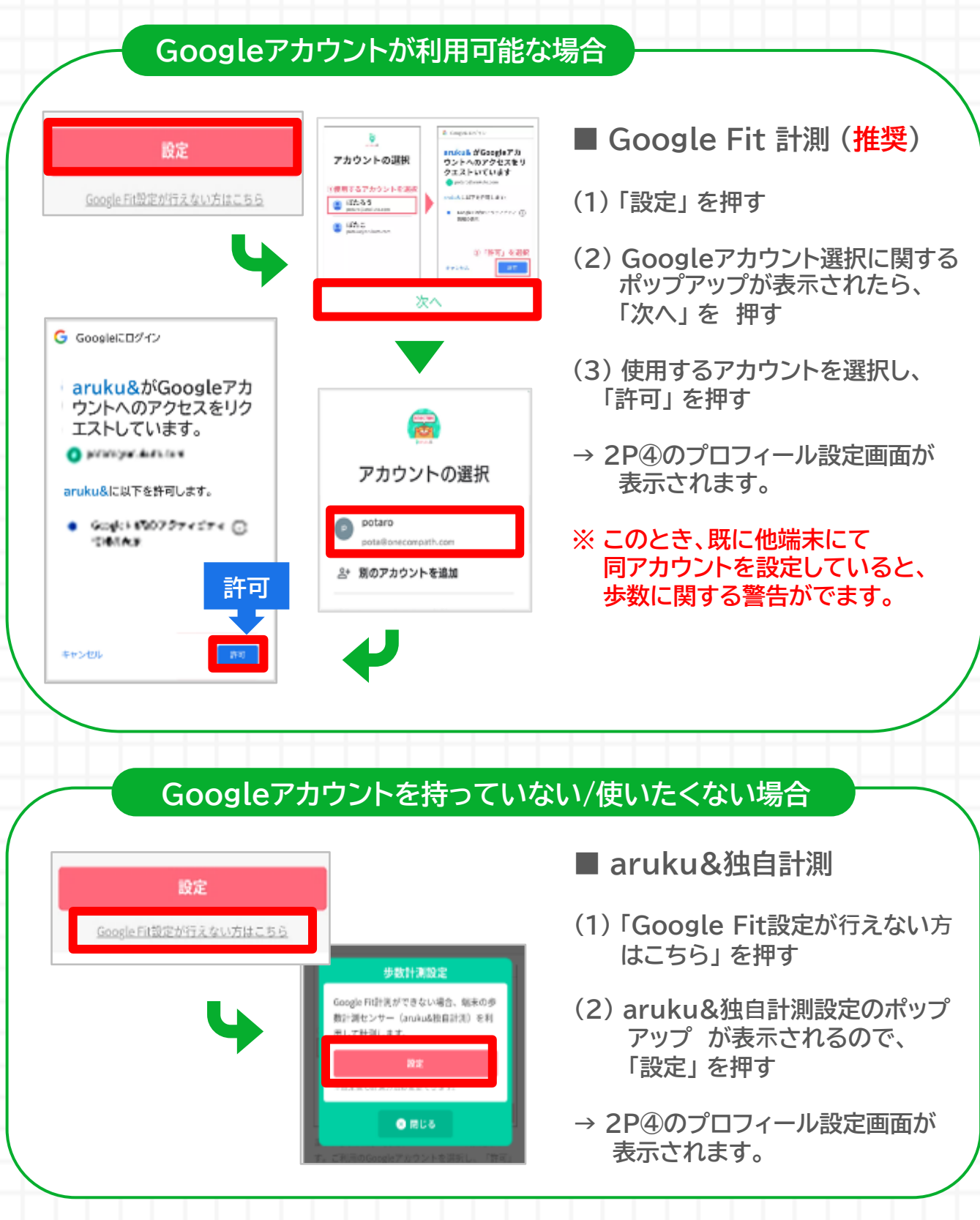

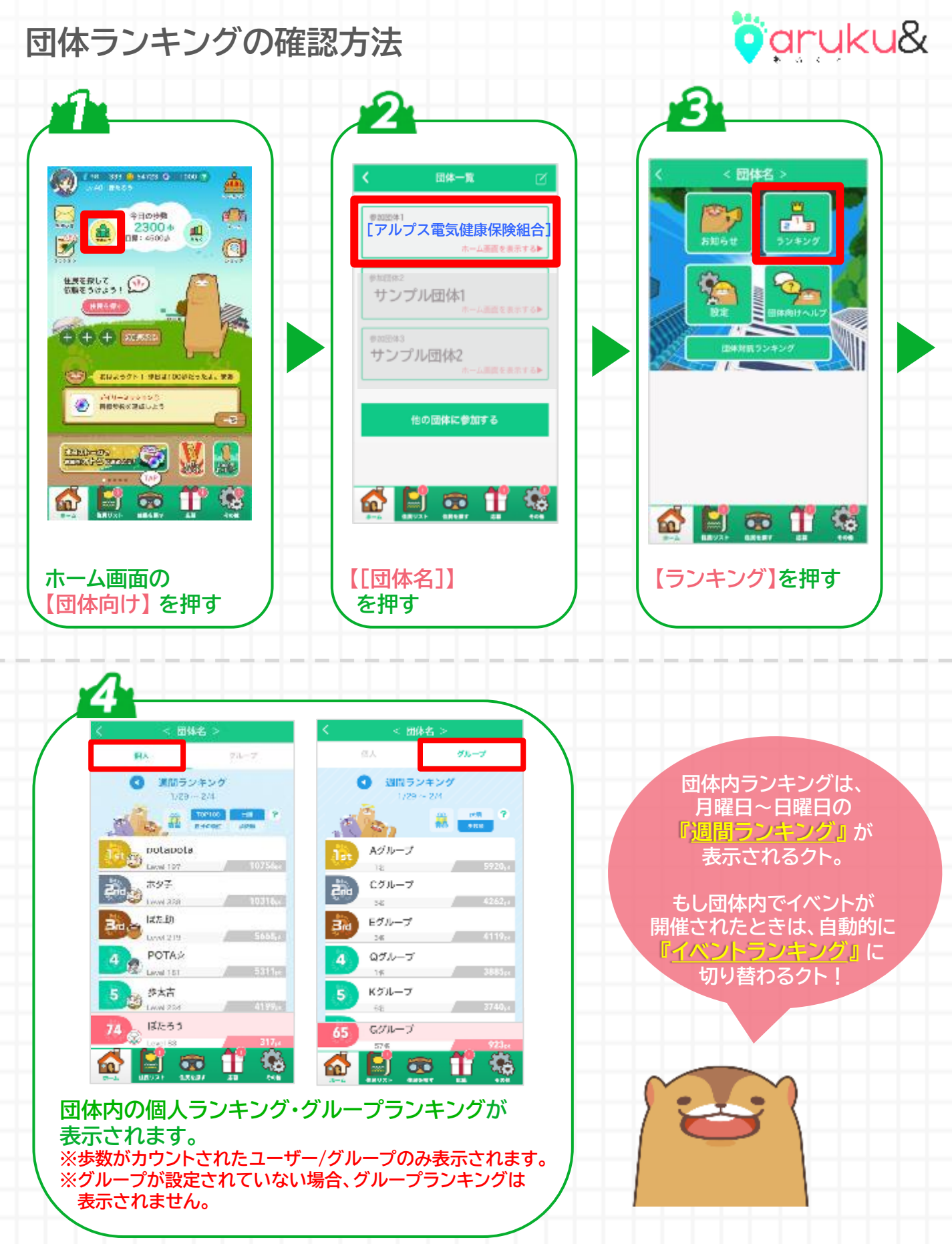

Strictly Confidential | ©ONE COMPATH CO., LTD. All rights reserved.

7ページ

# その他の確認

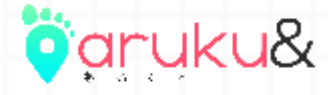

## 手動で「団体コード」を入力し、団体に参加する

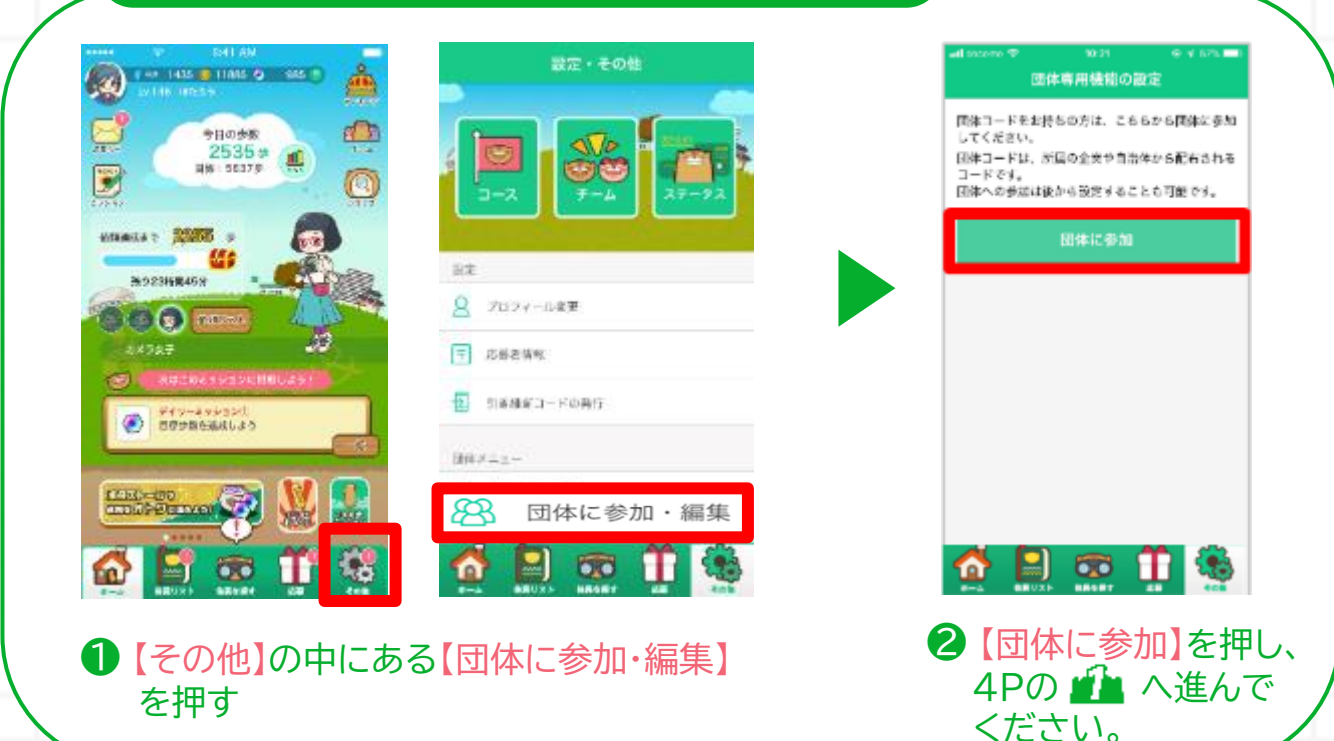

### 引き継ぎ用メールアドレスを登録する

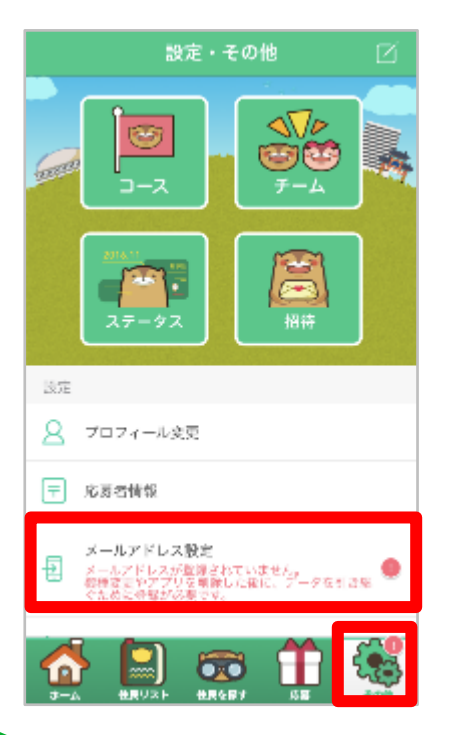

引き継ぎ用メールアドレスを登録して おくことで、機種変更をした際や アプリを削除してしまった場合でも、 現在のアカウント情報を引き継ぐこと ができます。

登録方法の詳細は下記のページを ご確認ください。

引き継ぎ用メールアドレスの登録方法: http://help.mapion.co.jp/webview/a rukuto help/other/inheriting.html

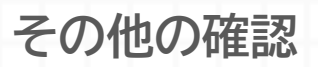

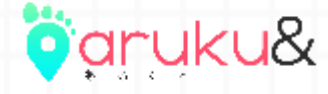

团体情報詳細

※加回体1 サンプル株式会社

シンから運転

### 自分の参加団体/所属グループを確認する

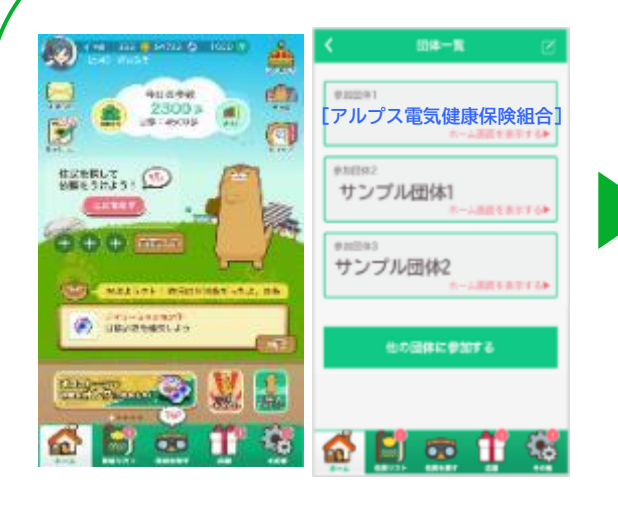

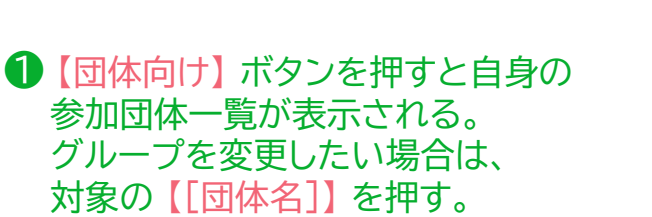

 役

 役

 か属グループを確認または選択する。

ばたらう1 ばたさう2 ばたろう3 ぼたろう4 ばたろう5

所属グループ

※ 団体を抜ける場合は、画面下方の 『団体から抜ける』を押してください。

< 団体名 >

#### イベント参加前のチェック項目

## ✓ 対象団体には参加できていますか?

→ 団体へ参加した日以降の歩数がイベントランキングへ反映されます。 上記の『自分の参加団体/所属グループを確認する』をご覧のうえ、 ご自身の参加団体を改めてご確認ください。

※ なお、イベント終盤の歩数は <u>最終日の翌日12時まで</u> にアプリを起動して 反映させてください。(ただし、期間中の歩数反映後でも、上記の日時 以前に団体から抜けてしまった場合はイベントランキングの集計対象外 です。ご注意ください。)

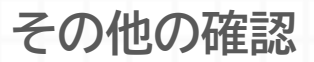

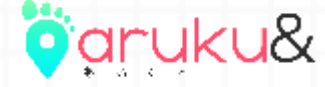

#### 団体参加時に認証エラーが発生する場合

✓ 前回の参加以降、スマートフォンの機種変更を していませんか?

# ✓ 前回の参加以降、退会をせずにaruku&を削除したり、 別のアカウントでスタートしたりしていませんか?

→「●●は既に利用されています」のエラーが発生する項目は、 一度登録された情報と同じ情報を登録することができない項目です。 お客様の状況に応じて、以下のご対応をお願いします。

- 過去に団体参加済みのアカウントで、"引き継ぎ用メールアドレス" を登録済みの方
  - → アプリを再インストール後、「過去に利用したことがある方」から メールアドレスを入力し、引き継ぎの実施をお願いします。
- 過去に団体参加済みのアカウントで、"引き継ぎ用メールアドレス" を登録していない方
  - → 以下のいずれかのご対応をお願いいたします。
  - ① 団体管理者へ連絡し、過去の参加情報を削除してもらう。
  - → 参加情報削除後、新しいアカウントにて団体へ参加をお願いします。
  - ※ 団体管理者側で確認できる歩数データは削除されますので、ご注意ください。

#### ② <u>引き継ぎコードを利用し、過去の状態を復元させる。</u>(2024年3月まで)

- → 「<u>お客様サポート窓口</u>」から"引き継ぎコード発行希望" のご連絡をお願いします。
- ※「参加団体名」及び「団体参加時の認証項目」は漏れなくご記入ください。
- ※ aruku&スタート時や賞品応募時に入力した情報につきましても、
  - お分かりになる範囲でご記入をお願いします。

※ いただいた情報で個人を特定できない場合、引き継ぎコードをご案内する ことはできません。

Strictly Confidential | ©ONE COMPATH CO., LTD. All rights reserved.

10ページ

## よくある質問

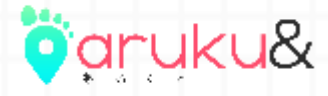

Q. 対応端末を教えてください。

A. 以下をご参照ください。

aruku&公式サイト: https://www.arukuto.jp/ aruku&ヘルプページ: http://help.mapion.co.jp/webview/arukuto help/qa/setting.html

Q. 操作方法がわかりません。

A. 下記のヘルプページをご参照ください。

iOS : <u>http://help.mapion.co.jp/webview/ios arukuto/index.html</u> Android : <u>https://help.mapion.co.jp/webview/android arukuto/index.html</u>

※ ヘルプをみても解決しない場合は、下記のフォームよりお問い合わせください。 お客様サポート窓口: <u>https://www.arukuto.jp/contact/</u>

Q. どのくらいの頻度でアプリを起動すればいいですか?

A. 1週間に1回はアプリを起動してください。また、イベント最終日の歩数は 翌日の12時までにアプリを起動し、反映させてください。

歩数に関するヘルプ:

https://help.mapion.co.jp/arukutoCorporation/help/HowtoUse/Step/step.html

Q. 複数の団体に参加することはできますか? A. 最大5つまで同時に参加することができます。

Q. データを引き継ぎたいです。

A. 機種変更前に以下をご参照のうえ「引き継ぎ用メールアドレス」の登録し、 新しい端末で引き継ぎの実施をお願いいたします。

登録/引き継ぎ方法:

http://help.mapion.co.jp/webview/arukuto help/other/inheriting.html